## How to Renew the Apple iOS Distribution (code-signing) certificate

**Note:** The below steps outline how to renew the iOS Distribution certificate. Unlike the APN certificate it is not advisable to revoke this certificate unless is has been compromised. Click <u>here</u> for more details.

- Using Chrome, Firefox or Safari; open <u>https://developer.apple.com</u> and navigate to (Account) at the top.
- 2. Log in using the Enterprise Developer Account.
- 3. On the left, click **Certificates**, IDs & Profiles.
- 4. Click Certificates.
- 5. After the page loads, under **Certificates** select **Production**.
- Search by the certificate name found in the Mobility Admin console > Settings > Apple/iOS certificates under the Code Signing section.
- 7. Search for expiring **iOS Distribution** certificate and confirm that this is indeed the code-signing certificate used by Mobility.

**Tip:** The certificate name is usually the company's name. To ID a certificate, download it to a workstation and open it using the **Certificate Viewer**. Or simply match the expiration dates.

- Now that the certificate is identified as being managed by this iOS Developer Account, click the
  (plus symbol) at the top.
- 9. Under the **Production** section select **In-House and Ad Hoc** and click **Continue** at the bottom.
- 10. Follow <u>HOWTO110247</u> to create a new certificate signing request (CSR).
- 11. Click Choose File... and browse to the newly created CSR and click Open.
- 12. Click **Generate** and after the page reloads, **Download** the new Distribution certificate to the workstation.